## Réservation et Annulation d'événements avec le Centre de carrière de Glendon

## **Réservation d'événements**

- 1. Rendez-vous sur la page Expérience York à l'aide du lien suivant : <u>https://experience.yorku.ca/home/home.htm</u>
- 2. Dans le menu déroulant Students (Étudiants), cliquez sur Login (Connexion).

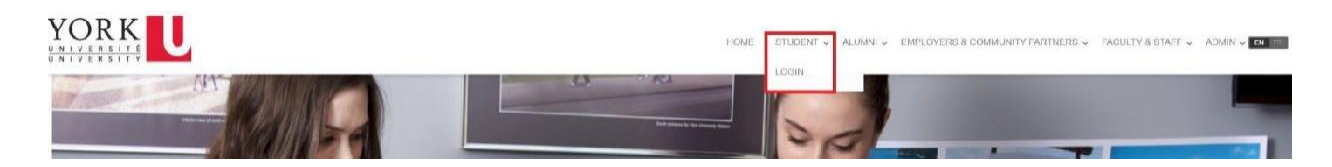

3. Allez sur Glendon College dans le menu de gauche, puis cliquez sur Events (Événements).

| EN FR                                                                  | Postings / Applications                                                               | Interviews | Appointments                                             | Event Registration                                             | Experiential Record                |      |
|------------------------------------------------------------------------|---------------------------------------------------------------------------------------|------------|----------------------------------------------------------|----------------------------------------------------------------|------------------------------------|------|
| DA SHBOARD                                                             |                                                                                       |            |                                                          |                                                                |                                    |      |
| Career Education & Development                                         | *                                                                                     |            | Upcoming Events                                          | s / Workshops                                                  |                                    |      |
| Liberal Arts & Professional Studies<br>Glendon College                 | 0, 2022                                                                               |            | Monday, January                                          | / 17, 2022                                                     |                                    |      |
| Appointments<br>Events                                                 | ship, and full-time pos                                                               | itions     | 12:00 PM - 01:30<br>Career Education<br>Development - Ev | PM Scotiabank - W<br>& (Global Operation<br>ents Development I | Vhy Catalyst<br>tions<br>Program)? | View |
| Experiential Education                                                 |                                                                                       |            | & workshops                                              | PM What Can I Do                                               | With My                            |      |
| EN FR                                                                  | Postings / Applications                                                               | Interviews | Appointments                                             | Event Registration                                             | Experiential Record                |      |
| DASHBOARD                                                              |                                                                                       |            |                                                          |                                                                |                                    |      |
| Career Education & Development                                         | *                                                                                     |            | Upcoming Event                                           | s / Workshops                                                  |                                    |      |
| Liberal Arts & Professional Studies<br>Glendon College<br>Appointments | <ul> <li>0, 2022</li> <li>Idents for a variety of ship, and full-time post</li> </ul> | sitions    | Monday, Januar<br>12:00 PM - 01:30<br>Career Education   | y 17, 2022<br>I PM Scotiabank -<br>I & (Global Opera           | Why Catalyst                       | Viev |
|                                                                        |                                                                                       |            | Development E                                            | vente Davalonment                                              | Drogram)2                          |      |
| Events                                                                 |                                                                                       |            | & Workshops                                              | vento Development                                              | riogram                            |      |

4. Dans le calendrier Événements de Glendon, cliquez sur un événement qui vous intéresse.

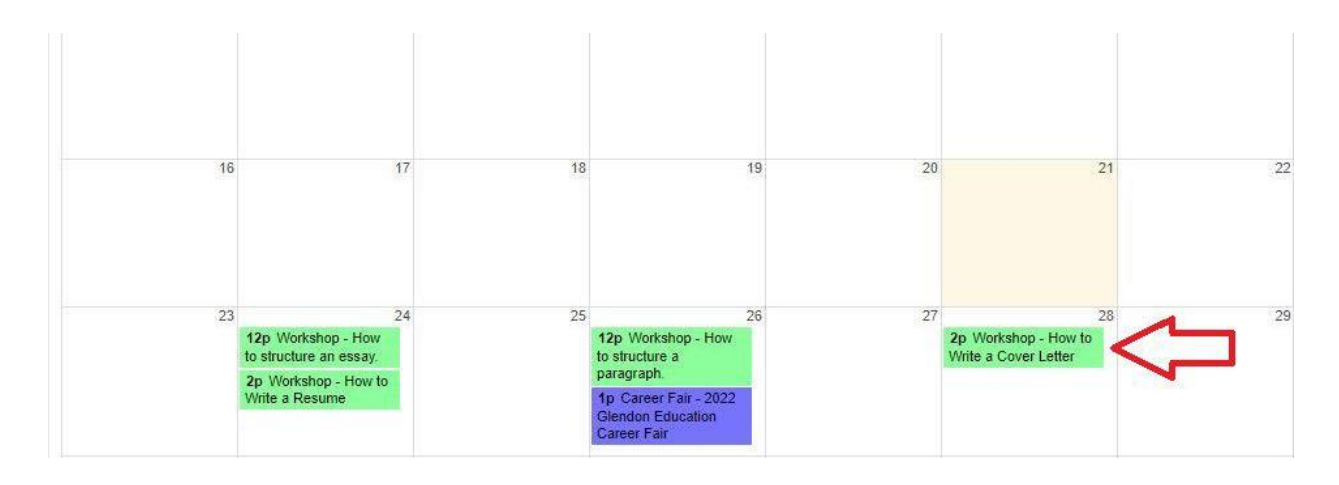

5. Cliquez sur le bouton Register for this event (S'inscrire à cet événement).

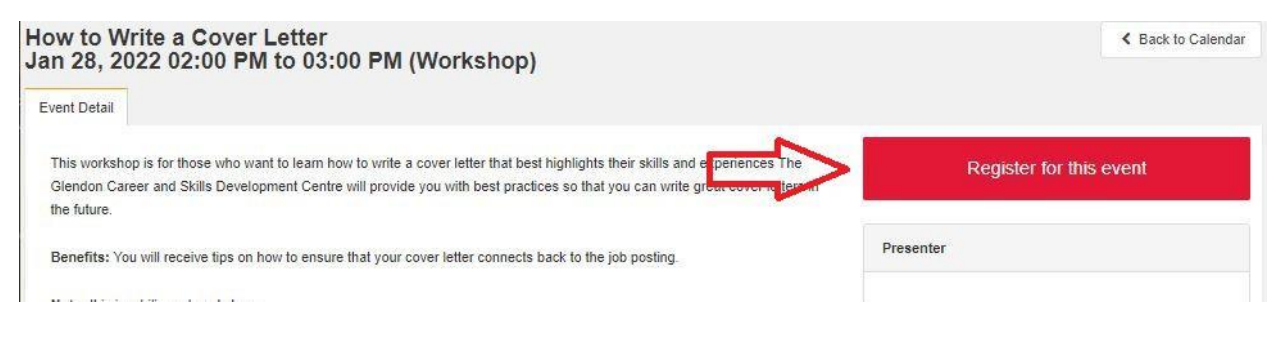

6. Vous recevrez un courriel confirmant votre inscription.

|   | M Gmail          | Q Search all conversations | 王士            | • Active •        | 0 🏟 🏭          | YORK  | •  |
|---|------------------|----------------------------|---------------|-------------------|----------------|-------|----|
| 1 | □ - C :          |                            |               |                   | 1-1 of 1       | < >   | 31 |
| - | 🔲 🚖 skillscareer | Event Registration Confirm | ation - *AUTO | MATED EMAIL: DO N | OT REPLY* Than | 11:01 | 0  |
|   |                  |                            |               |                   |                |       |    |

## Annulation d'événements

 Après une inscription à un événement, vous pouvez l'annuler en vous rendant dans le Glendon Events Calendar (Calendrier des événements de Glendon). Cliquez sur l'événement en question puis sur le bouton Cancel Registration (Annuler l'inscription).

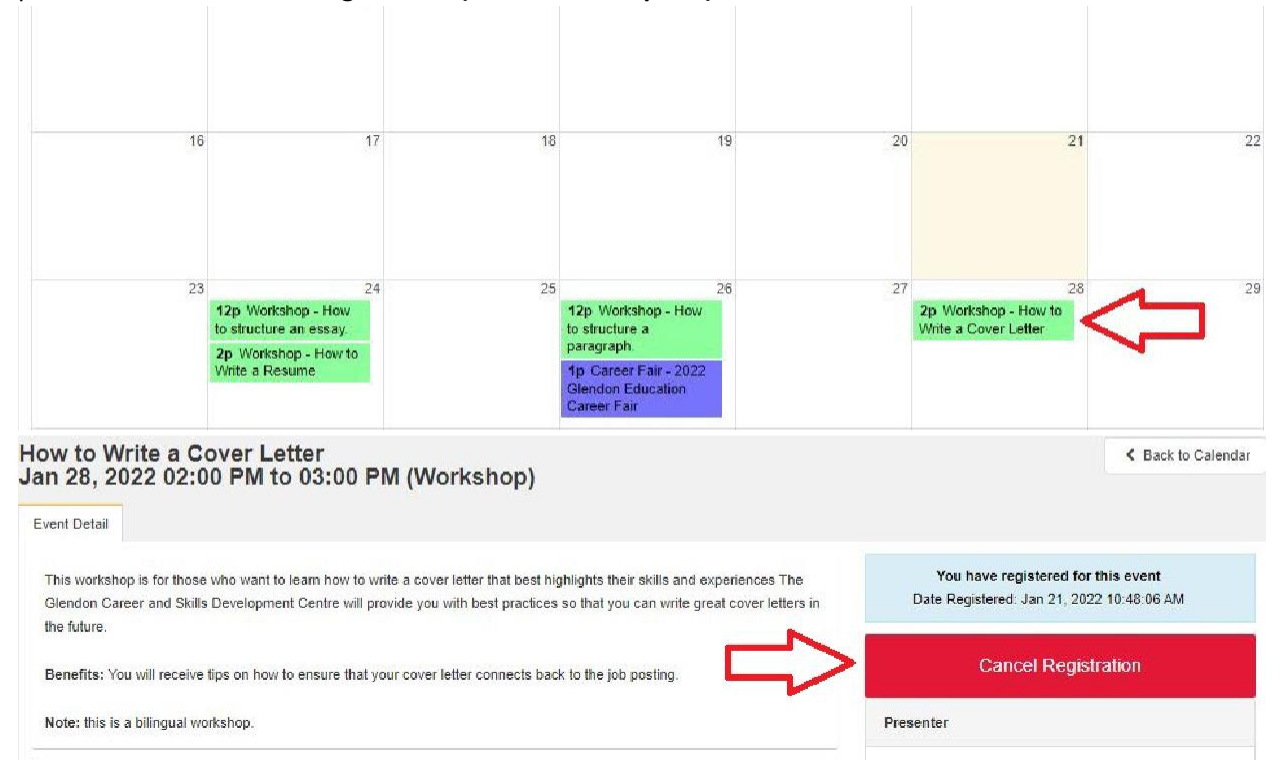

2. Vous recevrez un courriel confirmant l'annulation de votre événement.

| <b>□</b> • |                        | 1-1 of 1      | $\langle \rangle$ |
|------------|------------------------|---------------|-------------------|
|            | Dedictration Cancelled | DEDLV* This o | 10:51             |